| 居宅介護支援             |      |              |             | 訪問介護 通所介護                  |      | 通所介護       |
|--------------------|------|--------------|-------------|----------------------------|------|------------|
| 0                  |      |              |             | 0                          | 0    |            |
| ID.0014 生活係<br>入力す |      | 生活保護<br>入力すれ | 単独受<br>ばよいか | 給者の場合、どのように <sup> </sup> 。 | 「生活保 | 護法介護券」の情報を |
| メニュー名              |      |              |             |                            |      |            |
| 大分類                | 利用者一 | 旧者一覧         |             | 利用者情報                      | 小分類  | 介護保険/公費    |
| Q                  |      |              |             |                            |      |            |

生活保護単独受給者の場合、どのように「生活保護法介護券」の情報を入力すればよいか。

A

生活保護単独受給者の場合は、「生活保護法介護券(以下、介護券)」の情報を以下のとおり 入力してください。

【介護保険】

| NR 1 岩手 幸                                                                                                    |                                                                                                    | <ul> <li>Analysis</li> </ul>                                  |
|----------------------------------------------------------------------------------------------------|----------------------------------------------------------------------------------------------------|---------------------------------------------------------------|
| D 利用者情報 B                                                                                                    | 于定。实绩                                                                                                    |                                                               |
| 基本请照                                                                                                    | 1858年 11日 - 11日 - 11日 |                                                               |
| <b>薑</b> 介護保険履用                                                                                                    | II.                                                                                                    | <ul> <li>◆ ≅03#</li> <li>(203# →</li> <li>○ ■18/14</li> </ul> |
| 道用開始日                                                                                                    | 認定情報区分 後保険者勝号 保険者名 要介護度 認定有効問題                                                                                                    | 101                                                           |
| ■ 平成26年06月01日                                                                                                    | 查诺保護單語 H0531244785 篇5                                                                                                    | 初写して新規作用                                                      |
|                                                                                                    | ┃「生活保護単独」を選択し、                                                                                                    |                                                               |
| ■ 保険1高報                                                                                                    |                                                                                                    |                                                               |
|                                                                                                    |                                                                                                    |                                                               |
| 10.17.17.00 00 **1                                                                                                    | H053134478                                                                                                    |                                                               |
|                                                                                                    |                                                                                                    |                                                               |
| (12819 C                                                                                                    | (022011) 線問附                                                                                                    |                                                               |
| (1188)<br>(1281)<br>(1281)<br>(1 | (032011) 銀雨市<br>平坝26年06月01日 ~ 平坝28年05月31日                                                                                                    |                                                               |
| (1422)<br>1522(1245)<br>1522(1245)<br>152(1245)<br>152(125)<br>152(125)<br>152(125)<br>152(125)<br>152(125)<br>152(125)<br>152(125)<br>152(125)<br>152(125)<br>152(125)<br>152(125)<br>152(125)<br>152(125)<br>152(125)<br>152(125)<br>152(125)<br>152(125)<br>152(125)<br>152(125)<br>152(125)<br>152(125)<br>152(125)<br>152(125)                                                                                                    | (032011) 銀原作     ・     (032011) 銀原作     ・     平成28座05月31日     デ     デ     デ     デ     デ     デ     デ     デ     デ     デ     デ     デ     デ     デ                                                                                                    |                                                               |
| <ul> <li>(注意)</li> <li>(注意)</li> <li>(注)</li> <li>(注)</li> <li>(ii)</li> <li>(ii)</li> <li>(ii)</li> <li>(ii)</li> <li>(ii)</li> <li>(ii)</li> <li>(ii)</li> <li>(ii)</li> <li>(ii)</li> <li< td=""><td>(032011) 銀間市<br/>・<br/>2 年式24年06月01日 ~ 平式3年405月31日<br/>第介編1 ・<br/>平式3年406月01日</td><td></td></li<></ul>                                                                                                    | (032011) 銀間市<br>・<br>2 年式24年06月01日 ~ 平式3年405月31日<br>第介編1 ・<br>平式3年406月01日                                                                                                    |                                                               |
| (水田田寺)     (     (     (     (     (     (     (     (     (     (     (     (     (     (     (     (     (     (     (     (     (     (     (     (     (     (     (     (     (     (     (     (     (     (     (     (     (     (     (     (     (     (     (     (     (     (     (     (     (     (     (     (     (     (     (     (     (     (     (     (     (     (     (     (     (     (     (     (     (     (     (     (     (     (     (     (     (     (     (     (     (     (     (     (     (     (     (     (     (     (     (     (     (     (     (     (     (     (     (     (     (     (     (     (     (     (     (     (     )       )      )      )      )      )      )      (     )      )      (     )      )      (     )      )      )      (     )      )      (     )      )      (     )      )      )      (     )      )      )      )      )      (     )      )      )      )      )      )      (     )      )      )      )      )      )      //      //      //      //      //      //      //      //      //      //      //      //      //      //      //      //      //      //      //      //      //      //      //      //      //      //      //      //      //      //      //      //      //      //      //      //      //      //      //      //      //      //      //      //      //      //      //      //      //      //      //      //      //      //      //      //      //      //      //      //      //      //      //      //      //      //      //      //      //      //      //      //      //      //      //      //      //      //      //      //      //      //      //      //      //      //      //      //      //      //      //      //      //      //      //      //      //      //      //      //      //      //      //      //      //      //      //      //      //      //      //      //      //      //     //      //      //     //      //      //      //     //      //     //      //      //      //      //      //      //      //      //      //                                                                                                    | (032011) 銀原市       第一年成24年06月01日       第一時は       第一時は       第二年成2年06月01日       第二年成2年06月01日                                                                                                    |                                                               |
| (水田田寺) (水田田寺) (水田田寺) (本田田) (本田田) (本田田) (本田田) (本田田) (本田田) (本田田) (本田田) (本田田) (本田田) (本田田) (本田田) (本田) (本                                                                                                    | (032011) 銀原作     ・     (032011) 銀原作     ・     平成28年05月31日     ・     平成28年05月31日     ・     平成28年05月31日     ・     平成28年05月31日     ・     ・     マ     ・     マ     ・     マ     ・     マ     ・     ・     ・     ・     ・     ・     ・     ・     ・     ・     ・     ・     ・     ・     ・     ・     ・     ・     ・     ・     ・     ・     ・     ・     ・     ・     ・     ・     ・     ・     ・     ・     ・     ・     ・     ・     ・     ・     ・     ・     ・     ・     ・     ・     ・     ・     ・     ・     ・     ・     ・     ・     ・     ・     ・     ・     ・     ・     ・     ・     ・     ・     ・     ・     ・     ・     ・     ・     ・     ・     ・     ・     ・     ・     ・     ・     ・     ・     ・     ・     ・     ・     ・     ・     ・     ・     ・     ・     ・     ・     ・     ・     ・     ・     ・     ・     ・     ・     ・     ・     ・     ・     ・     ・     ・     ・     ・     ・     ・     ・     ・     ・     ・     ・     ・     ・     ・     ・     ・     ・     ・     ・     ・     ・     ・     ・     ・     ・     ・     ・     ・     ・     ・     ・     ・     ・     ・     ・     ・     ・     ・     ・     ・     ・     ・     ・     ・     ・     ・     ・     ・     ・     ・     ・     ・     ・     ・     ・     ・     ・     ・     ・     ・     ・     ・     ・     ・     ・     ・     ・     ・     ・     ・     ・     ・     ・     ・     ・     ・     ・     ・     ・     ・     ・     ・     ・     ・     ・     ・     ・     ・     ・     ・     ・     ・     ・     ・     ・     ・     ・     ・     ・     ・     ・     ・     ・     ・     ・     ・     ・     ・     ・     ・     ・     ・     ・     ・     ・     ・     ・     ・     ・     ・     ・     ・     ・     ・     ・     ・     ・     ・     ・     ・     ・     ・     ・     ・     ・     ・     ・     ・     ・     ・     ・     ・     ・     ・     ・     ・     ・     ・     ・     ・     ・     ・     ・     ・     ・     ・     ・     ・     ・     ・     ・     ・     ・     ・     ・     ・     ・     ・     ・     ・     ・     ・     ・     ・     ・     ・     ・     ・     ・     ・     ・     ・     ・     ・     ・     ・     ・     ・     ・     ・     ・     ・     ・     ・     ・     ・     ・     ・     ・     ・     ・     ・     ・     ・     ・     ・     ・       |                                                               |
| <ul> <li>伊洪和董寺</li> <li>日本和和林県</li> <li>日本和林県</li> <li>日本和林県</li> <l< td=""><td>(032011) 銀節怖       平式24町04月01日 ~ 平式28町05月31日       第7月21年04月01日       平式24町04月01日       平式24町04月01日       1652       0</td><td></td></l<></ul>                                                                                                    | (032011) 銀節怖       平式24町04月01日 ~ 平式28町05月31日       第7月21年04月01日       平式24町04月01日       平式24町04月01日       1652       0                                                                                                    |                                                               |
| (学校和新年)     (学校和新年)     (学校の新年)     (学校の新年)     (学校の新年)     (学校の新年)     (学校の新年)     (学校の新年)     (学校の新年)     (学校の新年)     (学校の新年)                                                                                                    | (032011) 範囲性     ・       「 元気を申06月01日 ~ 平気28年05月31日       第7論1       「 元気を申06月01日 ~       平式28年06月01日 ~       1       1       1       1       1       1       1       1       1       1       1       1       1       1       1       1       1       1       1       1       1       1       1       1       1       1       1       1       1       1       1       1       1       1       1       1       1       1       1       1       1       1       1       1       1       1       1       1       1       1       1       1       1       1       1       1       1       1       1       1 <t< td=""><td></td></t<>                                                                                                    |                                                               |

| 項目名     | 設定内容                                                     |
|---------|----------------------------------------------------------|
| 認定情報区分  | 「生活保護単独」を選択します。                                          |
| 被保険者番号  | 介護券に記載されている被保険者番号(先頭が日から始まる番号)を入力します。                    |
| 認定年月日   | 介護券には認定年月日は記載されないため、認定年月日が不明な場合は、<br>「認定有効期間」の開始日を入力します。 |
| 認定有効期間  | 介護券に記載されている「認定有効期間」を入力します。                               |
| 適用開始日   | 介護報酬請求において、その認定が適用される開始日を登録します。                          |
| 介護保険給付率 | 「0%」と固定表示されます。                                           |

(次ページに続きます。→)

| 居宅介護支援 | 訪問介護 | 通所介護 |
|--------|------|------|
| 0      | 0    | 0    |

## 【公費】

| <ul> <li># 4040</li> </ul> | 自一致         | 山データ出力 🖞 マスタ管理・ 🍖 国家連請求 🗣 利用料            |      |         |       | Still Q8   |
|----------------------------|-------------|------------------------------------------|------|---------|-------|------------|
| ar 1 岩手                    |             |                                          |      |         |       |            |
| 9 利用者值税                    | <b>1</b> 77 | E · 実現                                   |      |         |       |            |
| 基本情報                       | 介護保         | (x) <u>(23</u> 費) - 超進 - 減免              |      |         |       |            |
| - 公費履歴                     | Ē           | $\mathbf{}$                              |      | + 順の3件  | 派の3件「 | • missions |
| AL POST OF                 |             | NES                                      | -    | 可 受给药用可 | 自然間   | 121        |
| ■ 干成26年06                  | 月01日~平      | <sup>©26₩04342</sup> 「12 生活保護法(介護扶助)」を選択 | ير ا | 6079411 |       | ▲ 振琴して新規作用 |
| 利賞名                        | -           | 121 12588#3 (1984) 人 介護券の情報を入力します。       |      |         |       |            |
| 负担教誓号                      | 68          | 12059874                                 |      |         |       |            |
| 516889                     |             | 6879411                                  |      |         |       |            |
| 制动相望                       | 20          | 平成26年06月01日 ~ 平成26年05月31日                |      |         |       |            |
|                            | 08          | 100                                      |      |         |       |            |
| 給付率                        |             |                                          |      |         |       |            |

| 項目名   | 設定内容                           |  |  |
|-------|--------------------------------|--|--|
| 制度名   | 「12 生活保護法(介護扶助)」を選択します。        |  |  |
| 負担者番号 | 人業米に記載されていて各地本来日、五公本来日なりまします   |  |  |
| 受給者番号 | 「読券に記載されている見担有金方、 気裕有金方を入力します。 |  |  |
| 有効期間  | 介護券に記載されている「有効期間」を入力します。       |  |  |
| 給付率   | 「100%」が初期表示されます。               |  |  |

## 補足

自己負担が発生する場合は、[公費]画面の「自己負担」で「あり」を選択してください。 「適用事業所」欄の事業所追加ボタンより、自己負担内訳を設定し、登録してください。

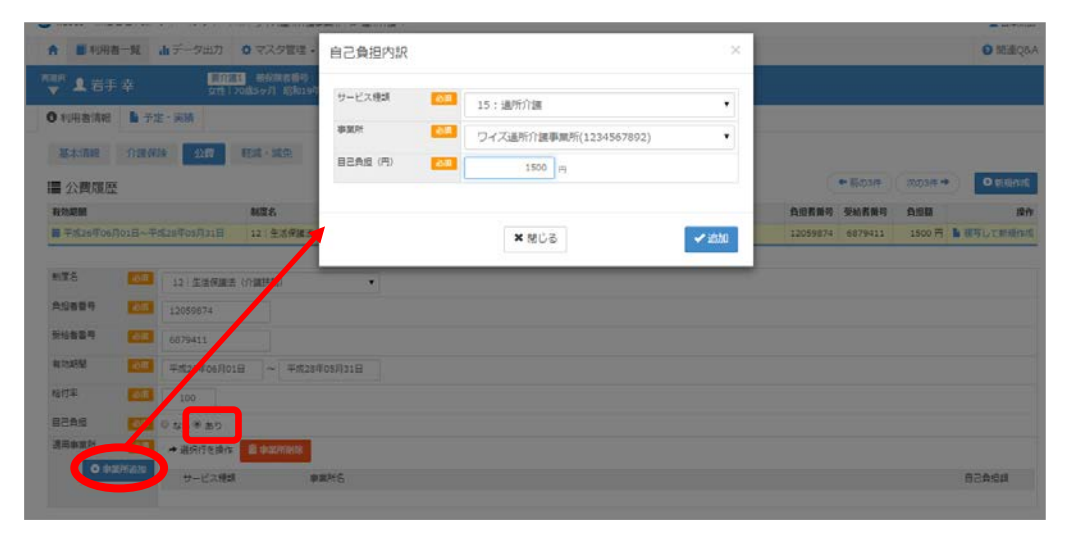